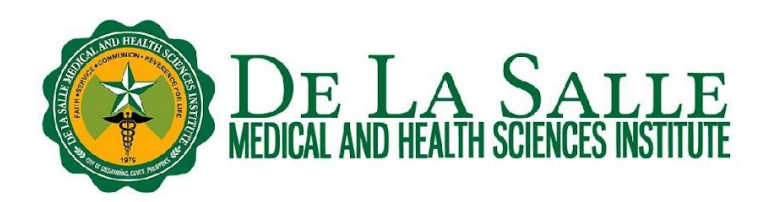

#### Using iSearch to Discover Information

#### What is iSearch?

• It is a discovery service of the Library that lets you search across all library resources (whether print or online) using a single search box. You can access iSearch even when you are at home. However, if you wish to access the full text of an article, it is imperative that you sign in with your OpenAthens account to view it.

#### Activities:

- 1. How to access iSearch
  - 1.1 Via OpenLMS
    - 1.2 Via the Library website
- 2. Searching in iSearch
- 3. Search results
  - 3. 1 Research starter
  - 3. 2 Refine search results
  - 3. 3 Publication details of the article
  - 3. 4 Viewing PDF full text
  - 3. 5 Viewing online full text
  - 3. 6 Full text finder
- 4. Advanced search

#### **Related Learning Material:**

1. Remote Access to Online Databases using OpenAthens

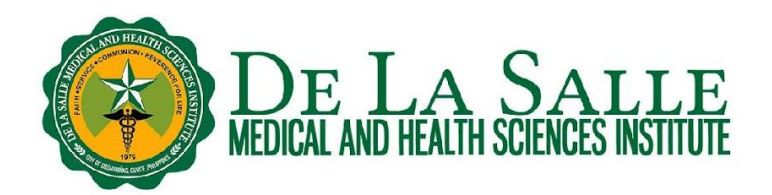

#### 1. How to access iSearch

There are two (2) ways on how to access iSearch:

#### 1.1 Via OpenLMS

- a. Log in to your OpenLMS account.
- b. Click Dashboard.
- c. From the dashboard, click the Library tab.
- d. Select iSearch.

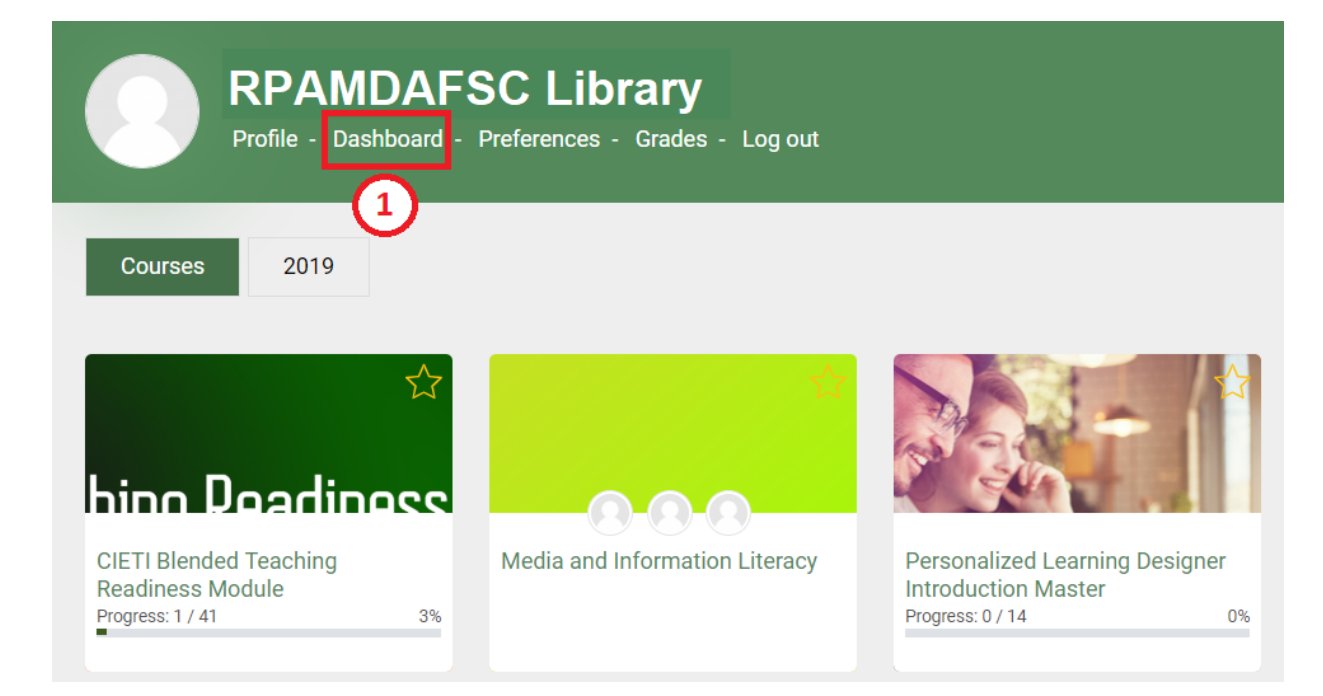

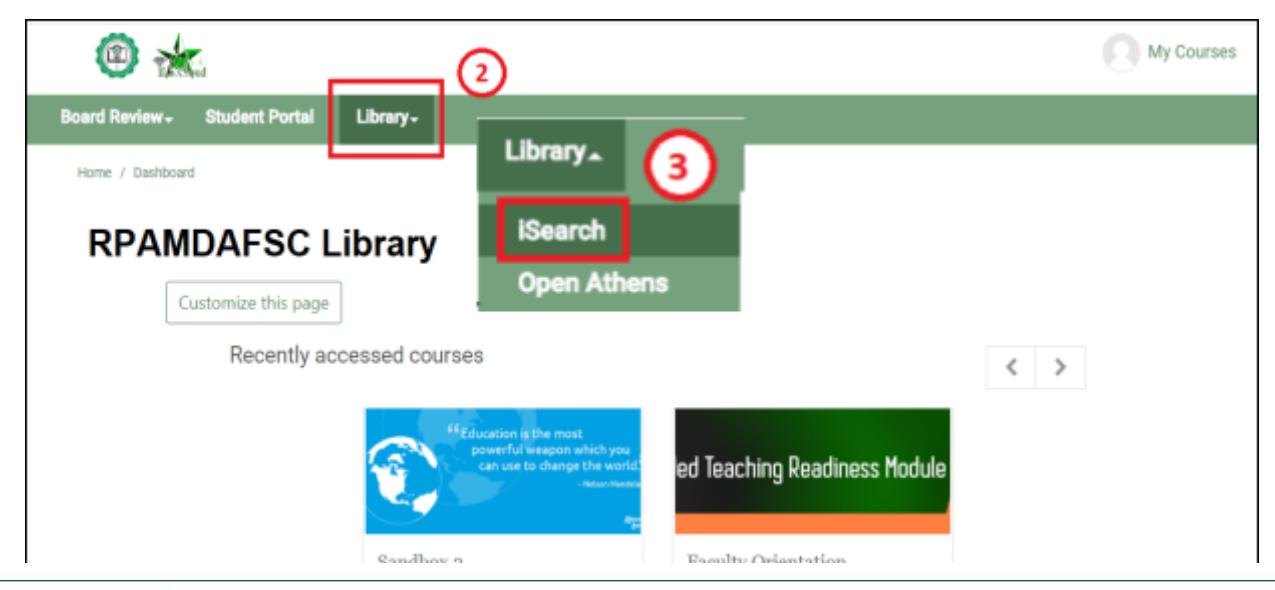

♀ CITY OF DASMARIÑAS, CAVITE, PHILIPPINES 4114
 ☆ G/F, RPAMDAFSC LIBRARY
 ⑤ (046) 4818000 / (02) 89883100 LOCAI 1452 / 1456

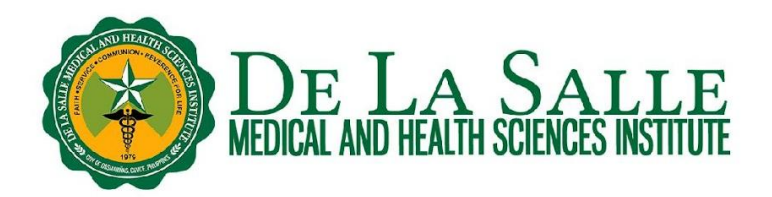

#### 1.2 Via the Library Website

- a. Go to www.dlshsi.edu.ph
- b. Under the Academics tab, click the link for Romeo P. Ariniego, MD, AFSC Library.
- c. In the Library website, scroll down to find iSearch.

| ← → C          | a dishsi.edu.ph                                        |                                                                               |
|----------------|--------------------------------------------------------|-------------------------------------------------------------------------------|
| Apps 👖         | 75 digital tools and 🦲 Cesson Plans and A 🛄 General Fo | rmat // P 🌠 Watch Upcoming & 🡌 Lenovo IdeaPad S1 💋 Creating a ma              |
|                | Cavite line: (·                                        | +6346) 481-8000   Manila line: (+632) 8988-3100   Go to MyDLSMHSI   Privacy F |
|                | MEDICAL AND HEALTH SCIENCES INSTITUTE                  | About DLSMHSI+ Academics+ DLSUMC+ Medical Research+                           |
|                | Colleges                                               | Academic Services                                                             |
|                | College of Medicine                                    | Lasallian Admission and Scholarship Opportunities                             |
|                | College of Humanities and Sciences                     | Center for Innovative Education and Technology Integration                    |
|                | College of Medical Imaging and Therapy                 | Academic Quality Management                                                   |
|                | College of Medical Laboratory Science                  | Center for Community Engagement and Health Development Program                |
|                | College of Nursing                                     | The Student Affairs                                                           |
|                | College of Pharmacy                                    | Romeo P. Ariniego, MD, AFSC Library                                           |
|                | College of Rehabilitation Sciences                     | Online Students Record Application (OSRA)                                     |
|                | Graduate Studies                                       | The Registrar                                                                 |
| SOK            | Craduate Studies in Madical and Health Sciences        | Admissions                                                                    |
| 1              | Graduate studies in Medical and Health Sciences        | Scholarships                                                                  |
|                | Senior High School                                     | Center for Internationalization, Academic Affiliations and Engagements        |
| tps://www.dlsh | si.edu.ph/academics/romeo-p-ariniego-md-library/       | Cantar for Inter Drafactional Education and Dractica                          |

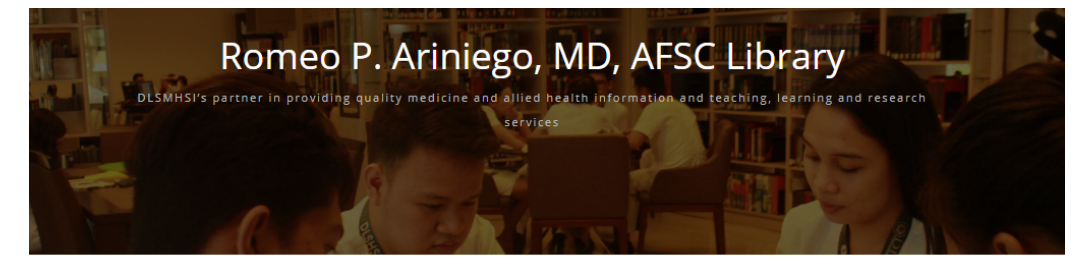

### ┛ iSearch

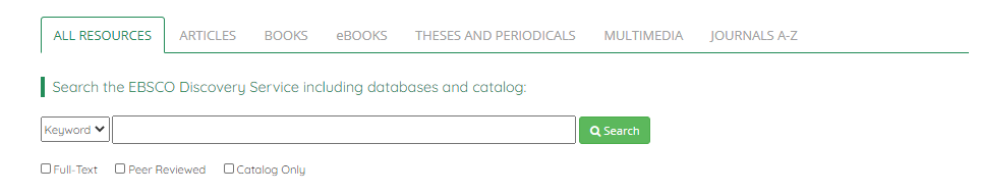

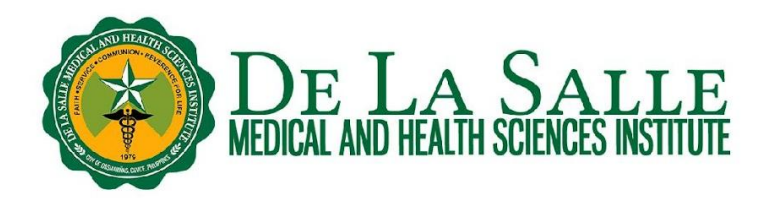

#### 2. Searching in iSearch

a. Enter your search term in the search box.

- b. You can limit your search by format by clicking the tab that you prefer:
  - All Resources to find information across all formats
  - Articles to find journal articles only
  - Books to find print books that could be borrowed from the Library
  - eBooks to find electronic books
  - Theses and Periodicals to find print theses and journal articles that could be borrowed from the Library
  - Multimedia to find CDs and DVDs that could be borrowed from the Library
  - Journals A-Z to search for the journal title

c. You can also find your search term by keyword, title, or author by clicking the drop down menu at the left side of the search box.

- **Keyword search** finds your term in all parts of the book or article, such as title, abstract, and subject. This gives you a comprehensive match.
- Title search finds your term in the title of the book or article only. This results in a fewer but targeted match.
- Author search finds your search term in the name entries. Choose this if you wish to find the works written by a particular author.

# ┛ iSearch

| ALL RESOURCES           | ARTICLES     | BOOKS       | eBOOKS      | THESES AND PERIODICALS | MULTIMEDIA      | JOURNALS A-Z |
|-------------------------|--------------|-------------|-------------|------------------------|-----------------|--------------|
| Search the EBSC         | O Discovery  | Service inc | luding data | bases and catalog:     |                 |              |
| Keyword 🗸               |              |             |             |                        | <b>Q</b> Search |              |
| Title Deer Ro<br>Author | eviewed 🛛 Ca | talog Only  |             |                        |                 |              |

- d. Other search options are also available:
  - Full-text retrieves resources with full-text only.
  - Peer Reviewed retrieves resources that are scholarly and underwent rigorous scrutiny by experts.
  - Catalog Only retrieves resources that are physically available in the Library, such as print books, print journal articles, print theses, and CDs.

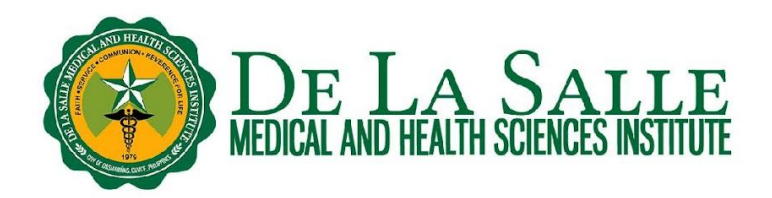

# 🖅 iSearch

| ALL RESOURCES     | ARTICLES     | BOOKS       | eBOOKS      | THESES AND PERIODICALS | MULTIMEDIA      | JOURNALS A-Z |
|-------------------|--------------|-------------|-------------|------------------------|-----------------|--------------|
| Search the EBSC   | O Discovery  | Service inc | luding data | bases and catalog:     |                 |              |
| Keyword 🗸         |              |             |             |                        | <b>Q</b> Search |              |
| GFull-Text Peer R | eviewed 🛛 Co | atalog Only |             |                        |                 |              |
|                   |              |             |             |                        |                 |              |

#### 3. Search results

Once you have clicked the **Search** button of iSearch, you can now see the search results that match with your keyword/s. The search results page shows all the matched resources that we have in the Library, whether print or online. Thus, it could show up to million hits.

iSearch shows you the number of hits and displays the results by relevance. However, you could change this to show the results by recency (date oldest or date newest) by clicking the drop down.

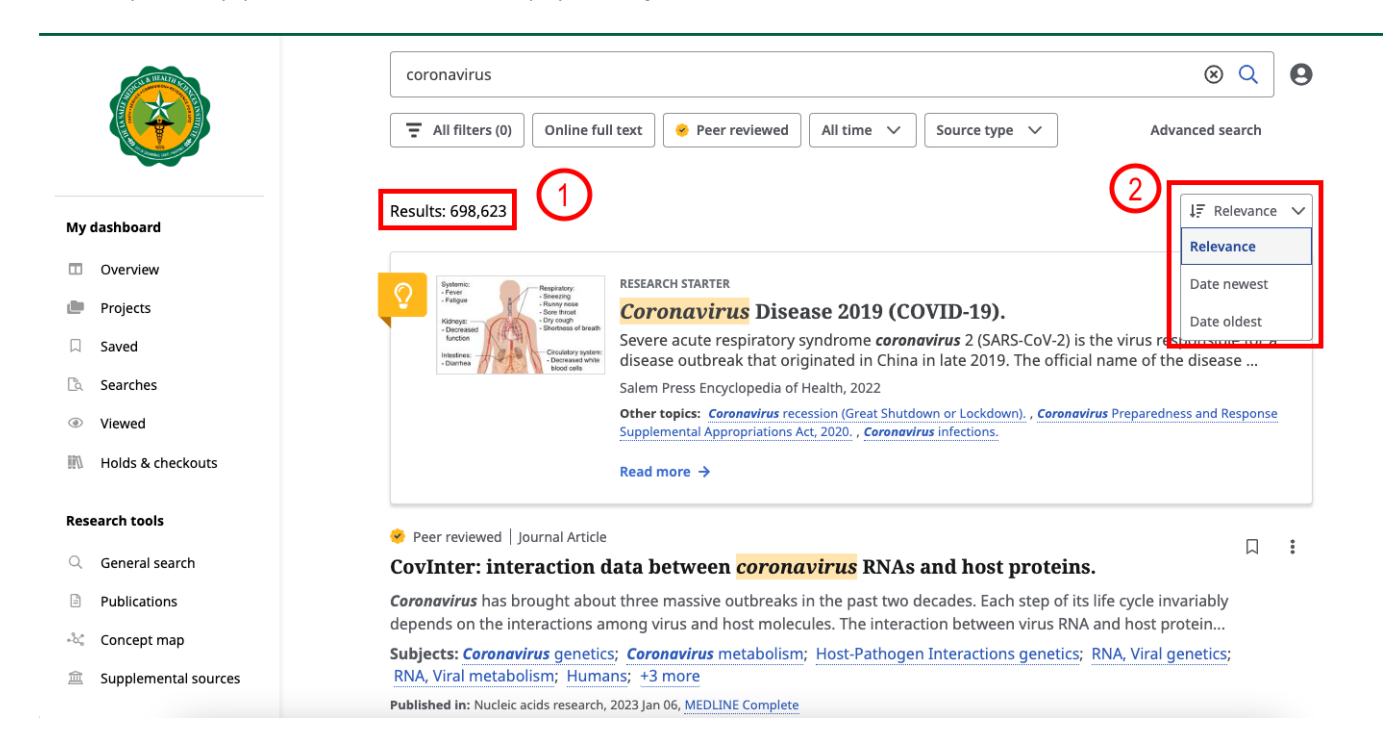

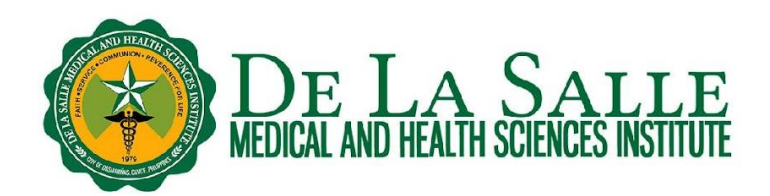

#### 3. 1 Research starter

• It provides an introductory discussion on a topic that can help you get started on your research.

|                      | coronavirus 🛞                                                                                                    | Q       | 6 |
|----------------------|----------------------------------------------------------------------------------------------------|---------|---|
|                      | Image: The second second se                 | arch    |   |
| My dashboard         | Results: 698,623                                                                                                    | evance  | ~ |
| Overview             | RECEARCH STARTER                                                                                                    |         |   |
| Projects             | Provention of the state of the state of the |         |   |
| 口 Saved              | Decessed     Concerned of the diverse     Concerned of the diverse                                                                                                    | e for a |   |
| Searches             | Salem Press Encyclopedia of Health, 2022                                                                                                    |         |   |
| Viewed               | Other topics: Coronavirus recession (Great Shutdown or Lockdown). , Coronavirus Preparedness and Re<br>Supplemental Appropriations Act, 2020. , Coronavirus infections.                                                                                                    | esponse |   |
| 🕅 Holds & checkouts  | Read more →                                                                                                    |         |   |
| esearch tools        | Peer reviewed   lournal Article                                                                                                    | _       | _ |
| General search       | CovInter: interaction data between <i>coronavirus</i> RNAs and host proteins.                                                                                                    | Ц       |   |
| Publications         | Coronavirus has brought about three massive outbreaks in the past two decades. Each step of its life cycle invariably                                                                                                    |         |   |
| 😋 Concept map        | depends on the interactions among virus and host molecules. The interaction between virus RNA and host protein                                                                                                    |         |   |
| Supplemental sources | RNA, Viral metabolism; Humans; +3 more                                                                                                    |         |   |
|                      | Published in: Nucleic acids research, 2023 Jan 06, MEDLINE Complete                                                                                                    |         |   |

#### 3. 2 Refine search results

a. iSearch may turn up thousands or even millions of hits which may be overwhelming for some people. If you are very specific with the resources that you need, you have the option to refine your search results which can be found at the left corner of the search results page. You can refine your search by **format**, **date range**, **content provider**, **source types**, **subject**, **publication**, **publisher**, **language**, and **geography**. You may refer to the images below to further understand how to refine your search results in iSearch.

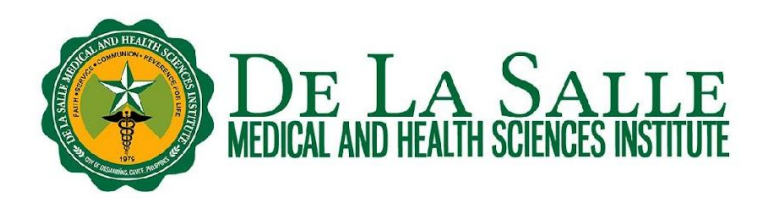

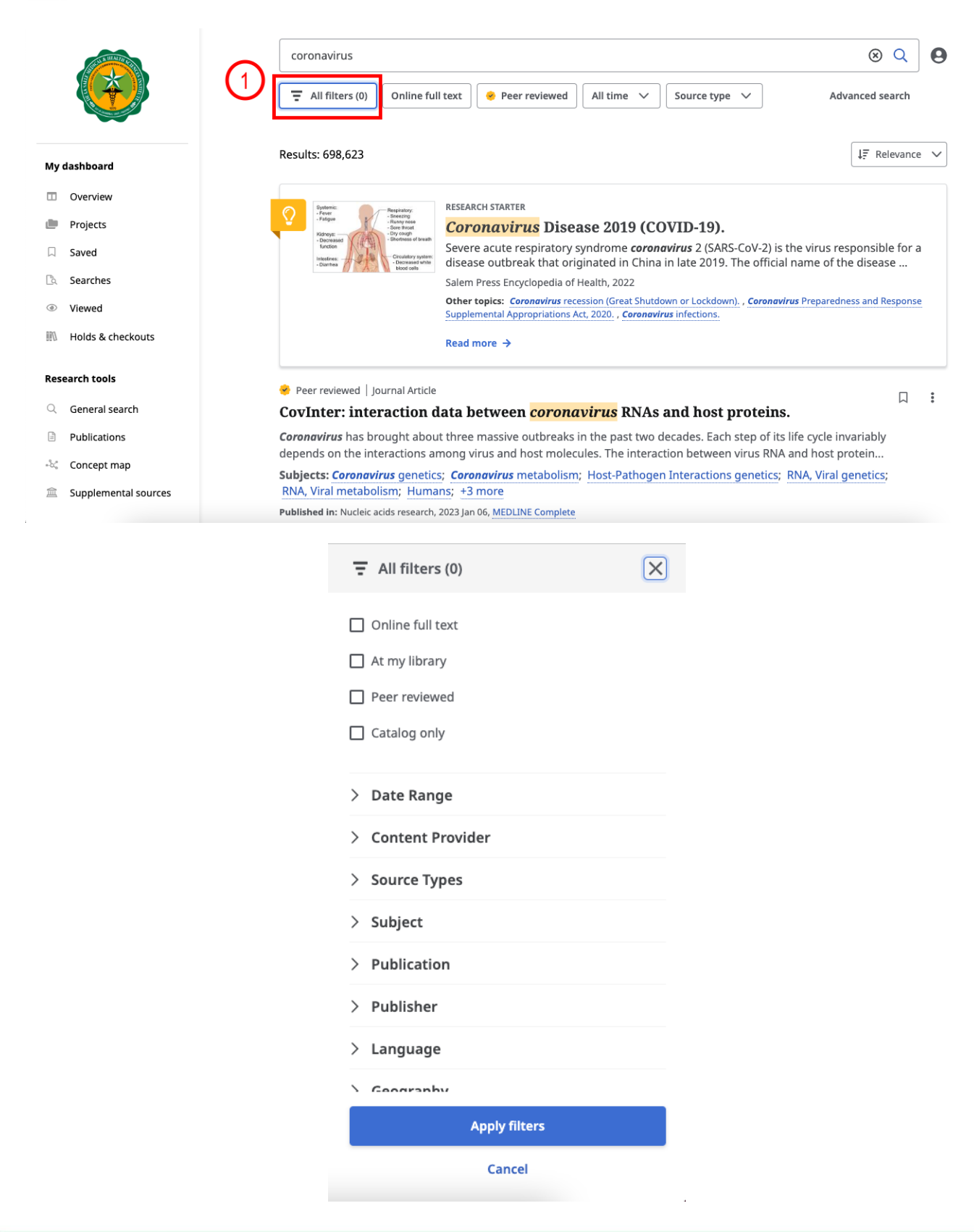

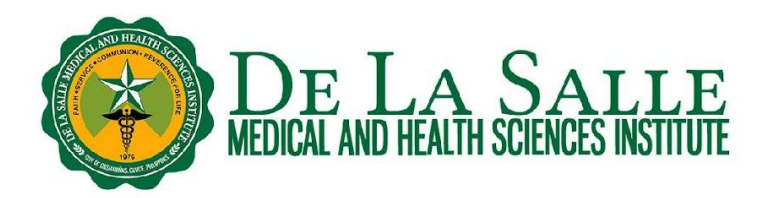

b. You can limit your search by format. For example, you can tick the box for **Online Full Text** to show matches with full text availability and not only abstract or summary. You can also set the range of publication year by selecting from the options or by entering the custom date range. For example, your assignment requires you to look up for resources published for the last 10 years only. Set the publication date as needed so iSearch shall show you results that are published for the last 10 years only.

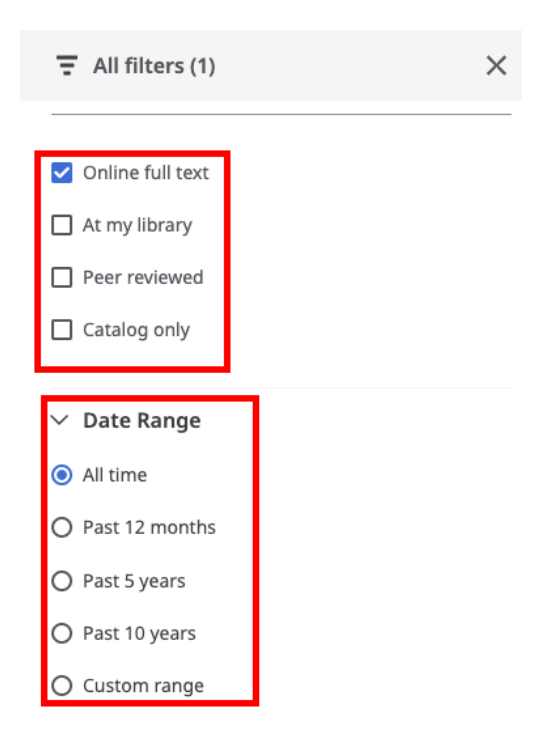

c. You can also limit your search by content provider and source types. Just select the applicable **Content Provider** and **Source Types** that you wish to get. Moreover, if you are looking for resources for your research, you may select **Academic Journals** because they contain peer reviewed articles and we can be sure they are authoritative enough to be used for research.

| <ul> <li>Content Provider (2)</li> </ul> | •         | ✓ Source Types (1)         |        |
|------------------------------------------|-----------|----------------------------|--------|
| ↓ F Hit count (high to low)              | ~         |                            |        |
| MEDLINE Complete                         | (207,444) | 1. Hit count (nigh to low) |        |
| Academic Search Complete                 | (166,396) | Academic Journals          | (545,8 |
| MEDLINE                                  | (162,216) | Magazines                  | (91,8  |
| ] Military & Government Collection       | (55,837)  | News                       | (33,4  |
| CINAHL with Full Text                    | (36,548)  | Trade Publications         | (4,26  |
| ScienceDirect                            | (25,212)  |                            |        |
| ] MAS Ultra - School Edition             | (22,129)  | Reviews                    | (2,04  |
| Library, Information Science &           | (9,167)   | Reports                    | (1,50  |
| Technology Abstracts                     |           | Books                      | (1,04  |
| Religion and Philosophy Collection       | (2,177)   | —                          |        |

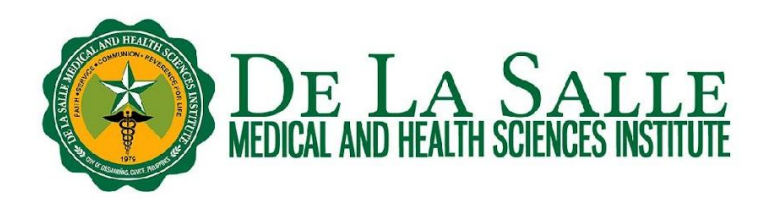

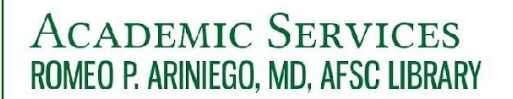

d. For other options to refine your search results, you may check the image below.

- Subject shows you related or variant subjects
- Language limits the search by language
- Geography limits the search by place of publication or study locale
- Location limits the search by library section where you can find the resource

| > Subject     |  |
|---------------|--|
| > Publication |  |
| > Publisher   |  |
| > Language    |  |
| > Geography   |  |
| > Location    |  |

#### 3. 3 Publication details of the article

The publication details indicate the name/s of the author/s, source, publication type, language, journal information, even the abstract, DOI and other important details available about the article. To view the publication details of the article, just click on the **title** of the article. Please refer to the images below.

Note: If you are asked to log in, please see the Remote Access to Online Databases using OpenAthens handout and video.

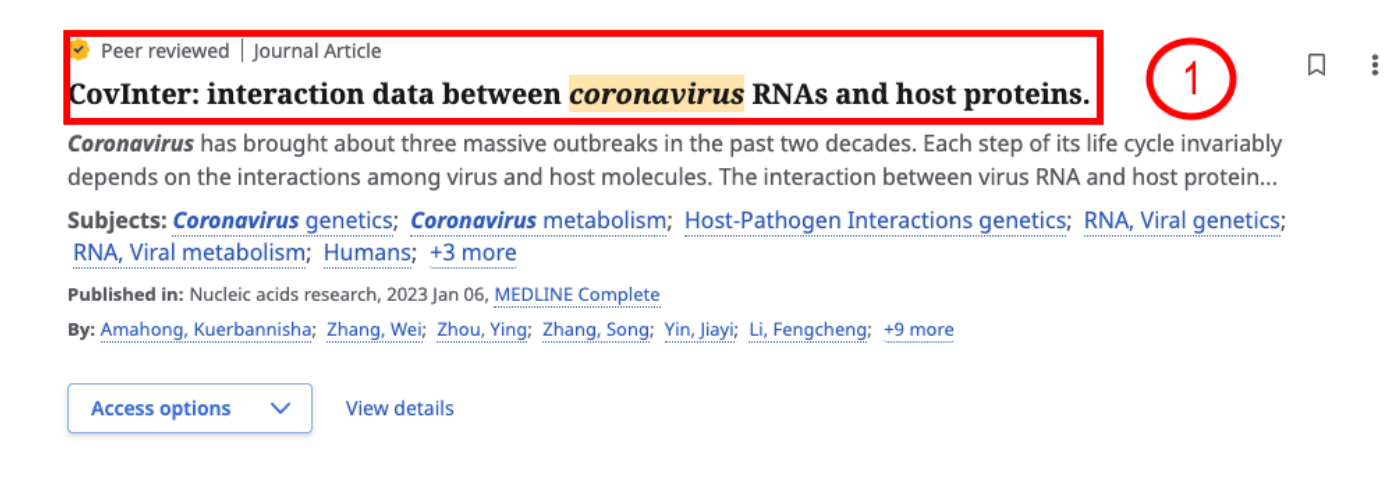

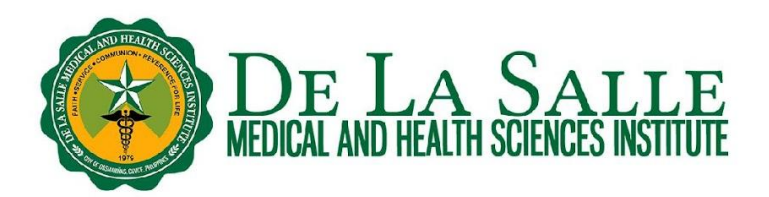

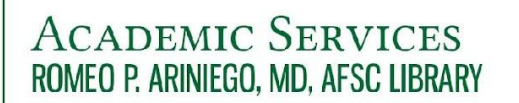

| ← Results                                                                                                    |                                                                                                    |                                                                   | 66                                                               | Đ                                                             | •                                                      | Ł                |
|----------------------------------------------------------------------------------------------------|----------------------------------------------------------------------------------------------------|-------------------------------------------------------------------|------------------------------------------------------------------|---------------------------------------------------------------|--------------------------------------------------------|------------------|
| 🥺 Peer reviewed   Journal Article                                                                                                    |                                                                                                    |                                                                   |                                                                  |                                                               |                                                        |                  |
| CovInter: interaction data between coronavirus RNAs                                                                                                    | s and hos                                                                                                    | st pr                                                             | ote                                                              | ins.                                                          |                                                        |                  |
| Published in: Nucleic acids research, 2023 Jan 06, MEDLINE Complete         By: Amahong, Kuerbannisha; Zhang, Wei; Zhou, Ying; Zhang, Song; +11 more         Access options <ul> <li>Download</li> </ul>                                                                                                    |                                                                                                    |                                                                   |                                                                  |                                                               |                                                        |                  |
|                                                                                                    |                                                                                                    |                                                                   |                                                                  |                                                               |                                                        |                  |
| Additional information                                                                                                    |                                                                                                    |                                                                   |                                                                  |                                                               |                                                        |                  |
| Additional information Title                                                                                                    |                                                                                                    |                                                                   |                                                                  |                                                               |                                                        |                  |
| Additional information Title CovInter: interaction data between coronavirus RNAs and host proteins.                                                                                                    |                                                                                                    |                                                                   |                                                                  |                                                               |                                                        |                  |
| Additional information<br>Title<br>CovInter: interaction data between coronavirus RNAs and host proteins.                                                                                                    |                                                                                                    |                                                                   |                                                                  |                                                               |                                                        |                  |
| Additional information Title CovInter: interaction data between coronavirus RNAs and host proteins. Authors                                                                                                    |                                                                                                    |                                                                   |                                                                  |                                                               |                                                        |                  |
| Additional information Title CovInter: interaction data between coronavirus RNAs and host proteins. Authors Amahong K; College of Pharmaceutical Sciences, The Second Affiliated Hospital, Zhejiang Universit Hangzhou 310058, China.; Innovation Institute for Artificial Intelligence in Medicine of Zhejiang Un Research Center of Future Digital Healthcare, Hangzhou 330110, China. Zhang W; College of Pharmaceutical Sciences, The Second Affiliated Hospital, Zhejiang University S Hangzhou 310058, China.; Innovation Institute for Artificial Intelligence in Medicine of Zhejiang Un Research Center of Future Digital Healthcare, Hangzhou 330110, China. Zhou Y; State Key Laboratory for Diagnosis and Treatment of Infectious Disease, Collaborative Inne Infectious Diseases, Zhejiang Provincial Key Laboratory for Drug Clinical Research and Evaluation, T Hangzhou 310000, China. | ty School of Med<br>niversity, Alibaba<br>School of Medicii<br>niversity, Alibaba<br>ovation Center fi<br>The First Affiliate | licine, 2<br>a-Zhejia<br>ne, Zhe<br>a-Zhejia<br>or Diag<br>ed Hos | Zhejian<br>ng Uni<br>ijiang L<br>ing Uni<br>inosis a<br>pital, Z | g Univ<br>versity<br>Jnivers<br>versity<br>and Tre<br>hejiang | ersity,<br>Joint<br>ity,<br>Joint<br>eatmer<br>g Unive | nt of<br>ersity, |

#### 3. 4 Viewing PDF full text

a. You can check if the articles in the search results have available PDF full texts. To check, click **Access Options** and look up if **PDF** is available. Please refer to the image below.

*Note*: If you are away from campus, you shall be prompted to log in to OpenAthens to access the full text of the book or article. Please check our handout on Remote Access to Online Databases using OpenAthens for more information.

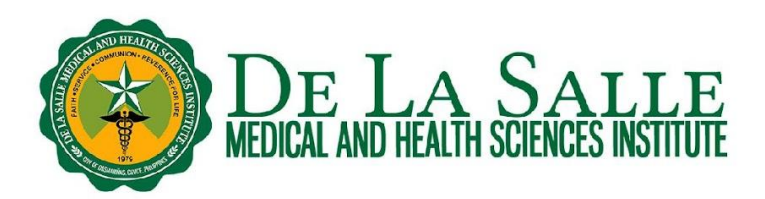

Peer reviewed | Journal Article CovInter: interaction data between *coronavirus* RNAs and host proteins. Coronavirus has brought about three massive outbreaks in the past two decades. Each step of its life cycle invariable depends on the interactions among virus and host molecules. The interaction between virus RNA and host protein. Subjects: Coronavirus genetics; Coronavirus metabolism; Host-Pathogen Interactions genetics; RNA, Viral genetic RNA, Viral metabolism; Humans; +3 more Published in: Nucleic acids research, 2023 Jan 06, MEDLINE Complete By: Amahong, Kuerbannisha; Zhang, Wei; Zhou, Ying; Zhang, Song; Yin, Jiayi; Li, Fengcheng; +9 more Access options Online full text D PDF Bat coronaviruses related to SAKS-CoV-2: what about their 3CL proteases (MPro)? Despite a huge effort by the scientific community to determine the animal reservoir of SARS-CoV-2, which led to the identification of several SARS-CoV-2-related viruses both in bats and in pangolins, the origin of SARS-CoV-2 is still no Subjects: Chiroptera virology; Coronavirus enzymology; Coronavirus 3C Proteases; Animals; SARS-CoV-2 Published in: Journal of enzyme inhibition and medicinal chemistry, 2022 Dec, MEDLINE Complete By: Pavan, Matteo; Bassani, Davide; Sturlese, Mattia; Moro, Stefano

b. In the full text view of the article, you have the option to (a) download the article; (b) save the article; (c) cite the article by copying and pasting the ready citation depending on your preferred style; (d) add to project; (e) share; and (f) print the article. Please refer to the image below for your reference.

*Note*: The **Cite** function shows you the citation of the article in different formats. This is helpful in research, especially if you used it as a reference.

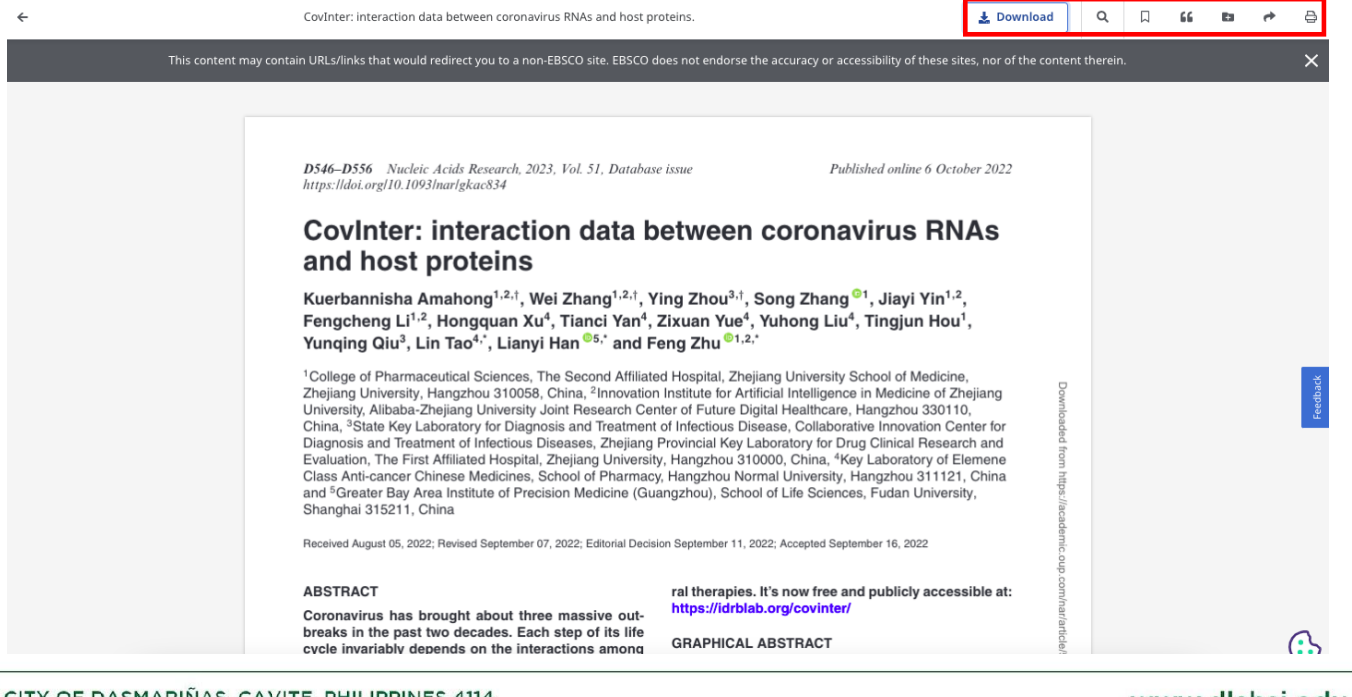

### 3. 5 Viewing online full text

Aside from PDF full texts, some articles may also have available online full texts (HTML). However, please note that online full texts are only intended for online reading. Thus, you cannot readily download it, but if you wish, you can just copy and paste it in your Word document to save it to your computer. Please refer to the images below for your reference.

*Note*: If you are away from campus, you shall be prompted to log in to OpenAthens to access the full text of the book or article. Please check our handout on Remote Access to Online Databases using OpenAthens for more information.

🤣 Peer reviewed 🛛 Journal Article

#### CovInter: interaction data between *coronavirus* RNAs and host proteins.

**Coronavirus** has brought about three massive outbreaks in the past two decades. Each step of its life cycle invariably depends on the interactions among virus and host molecules. The interaction between virus RNA and host protein...

Subjects: Coronavirus genetics; Coronavirus metabolism; Host-Pathogen Interactions genetics; RNA, Viral genetics; RNA, Viral metabolism; Humans; +3 more

Published in: Nucleic acids research, 2023 Jan 06, MEDLINE Complete

By: Amahong, Kuerbannisha; Zhang, Wei; Zhou, Ying; Zhang, Song; Yin, Jiayi; Li, Fengcheng; +9 more

Access options Dolline full text PDF

#### Bat *coronaviruses* related to SARS-CoV-2: what about their 3CL proteases (MPro)?

Despite a huge effort by the scientific community to determine the animal reservoir of SARS-CoV-2, which led to the identification of several SARS-CoV-2-related viruses both in bats and in pangolins, the origin of SARS-CoV-2 is still not...

Subjects: Chiroptera virology; Coronavirus enzymology; Coronavirus 3C Proteases; Animals; SARS-CoV-2

 Published in: Journal of enzyme inhibition and medicinal chemistry, 2022 Dec, MEDLINE Complete

 By: Pavan, Matteo;
 Bassani, Davide;
 Sturlese, Mattia;
 Moro, Stefano

### ACADEMIC SERVICES ROMEO P. ARINIEGO, MD, AFSC LIBRARY

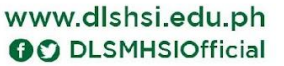

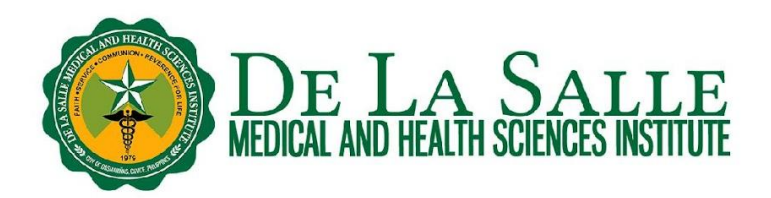

#### 3. 6 Full text finder

Some articles in the search results may also show link for **Full text finder**. In this case, it redirects you to where you can get the full text of the said article. Sometimes, it has one or more links that you can all try to get the full text. Please check the images below for your reference.

*Note*: If you are away from campus, you shall be prompted to log in to OpenAthens to access the full text of the book or article. Please check our handout on Remote Access to Online Databases using OpenAthens for more information.

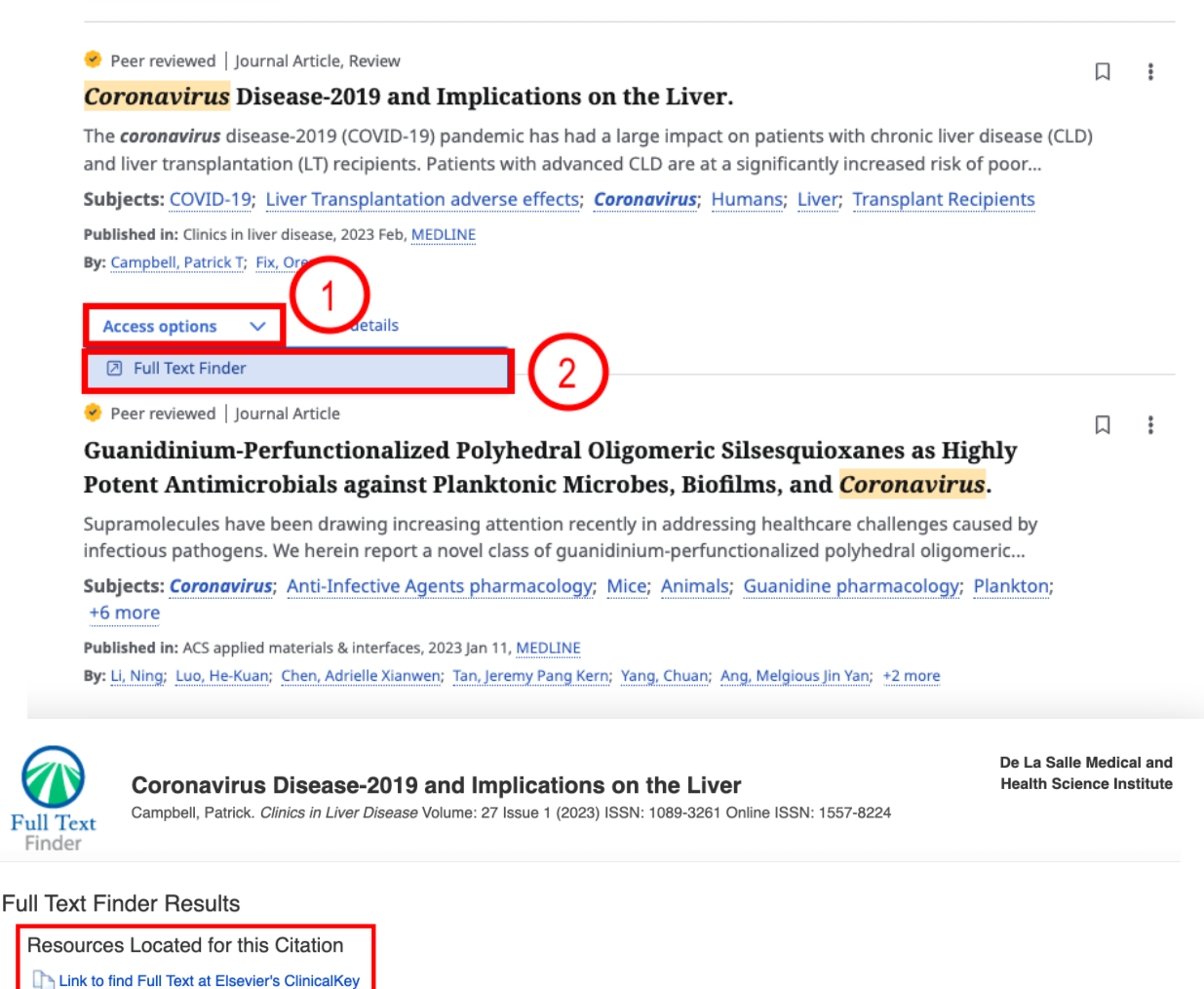

- View this article at Science Direct
- Check for full text at the publisher's site.
- Check for full text at the publisher's site.

Top of Page

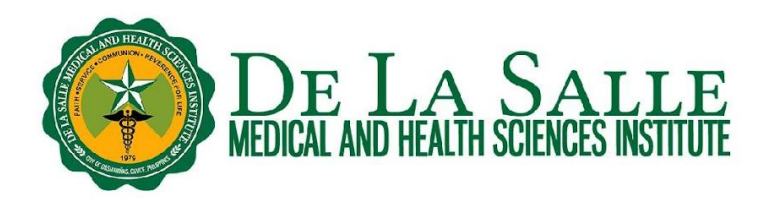

#### 4. Advanced search

a. Like some search engines, iSearch also features an advanced search. Advanced search allows the user to be very specific with his/her search. To use it, from your search results page, click **Advanced Search** which you can find under the search box of iSearch.

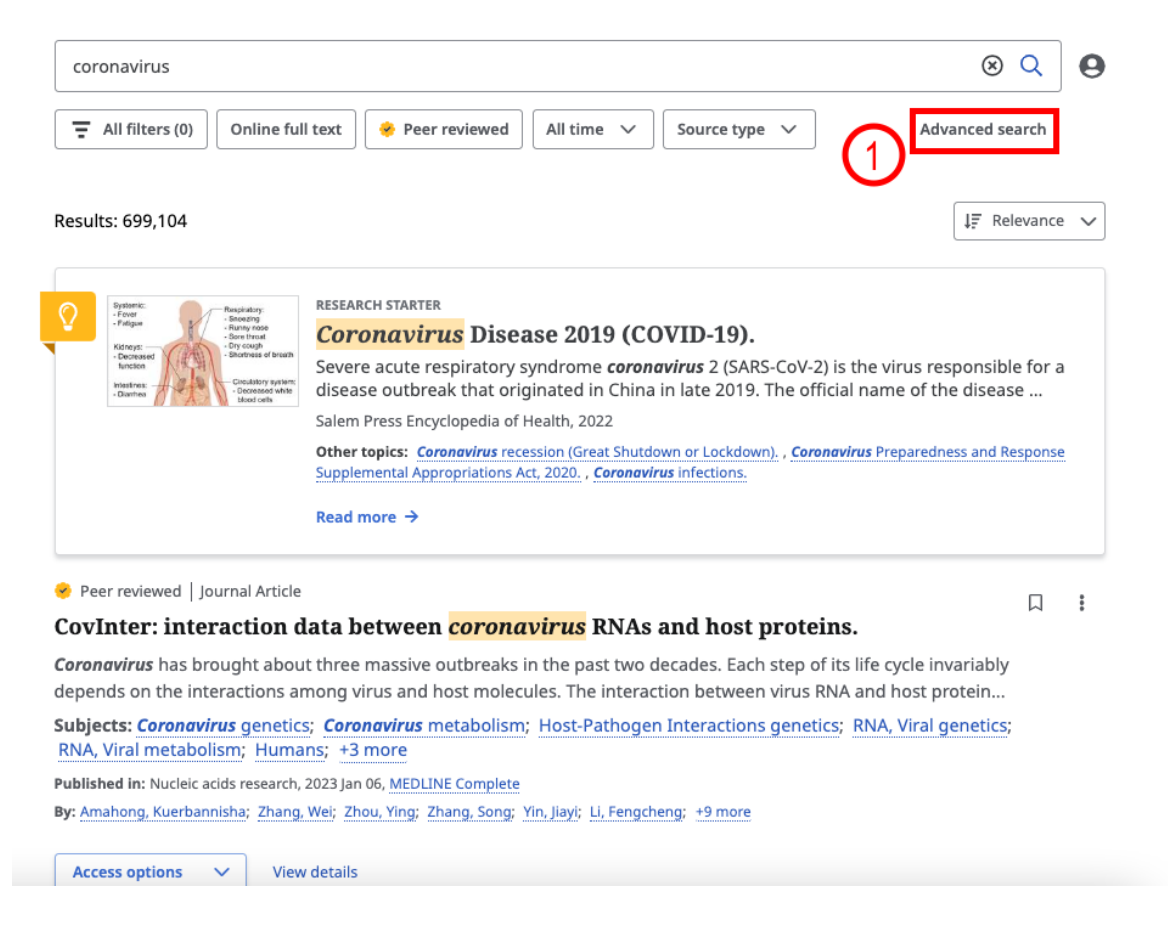

b. Upon clicking, you can now see more search boxes, which means you can enter more search terms, and Boolean operators (AND, OR, NOT) to specify your search. Click the Boolean operator button to choose your preferred Boolean operator. There are 3 operators to choose from:

- AND tells the system to find all of the terms you entered
- **OR** tells the system to find any of the terms you entered
- **NOT** tells the system to exclude the term you entered from the search

| coronavirus 🛞 |   | All fields $\sim$ |
|---------------|---|-------------------|
| OR            |   | All fields 🗸 🗸    |
| AND           | ٦ | All fields 🗸 🗸    |

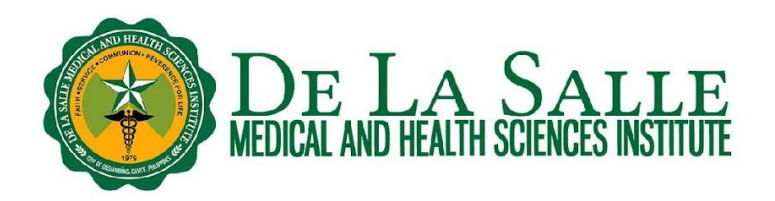

c. You also have an option to indicate the part of the book or article where you want iSearch to find your search term by clicking the drop down.

| coronavirus | All fields 🗸 🗸        |
|-------------|-----------------------|
|             | All fields            |
| OR          | All text              |
| AND         | Author                |
| Add fields  | Title                 |
|             | Subject terms         |
|             | _lournal.title(source |

d. You can also refine your search using the search options below. Just click on your preferences and once you are done, click **Search**.

| Search options   | Clear all |
|------------------|-----------|
| Online full text |           |
| At my library    |           |
| Peer reviewed    |           |
| Catalog only     |           |
| All V            |           |
| Date Range       |           |
| All time         |           |
| O Past 12 months |           |
| O Past 5 years   |           |
| O Past 10 years  |           |
| Custom range     |           |

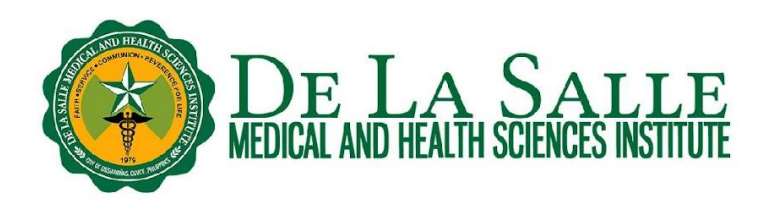

#### Contact the Library

Website and Chat: <u>https://www.dlshsi.edu.ph/academics/romeo-p-ariniego-md-library/</u> Phone: (+6346) 481800 ext. 1487, (+632) 8988 3100 ext. 1487 Email: <u>rpamdlibrary@dlsmhsi.edu.ph</u> Contact Us Form:<u>https://www.dlshsi.edu.ph/academics/romeo-p-ariniego-md-library/contact-information/</u> Social media: @rpamdlibrary Address: Gov. D. Mangubat Ave, City of Dasmarinas 4114 Cavite